# マインクラフト・サーバー入門

#### 第4回 サーバーを世界中に公開する

☆グローバルIPアドレス接続方式
 ☆ポートの開放
 ☆ダイナミックDNS
 ☆プラグインをインストールしよう
 ☆荒らし対策

初版2017.07.26 最新2018.08.18 鎌倉シチズンネット(KCN)

© 2017-2018 Kamakura Citizens Net All rights reserved

#### サーバを公開する

• グローバルIPアドレスを用いてサーバを公開する

今回はグローバルIPアドレスを用いて、サーバを公開する方式を説明します。 ☆グローバルIPアドレスとは

グローバルIPアドレスは世界中のPCやスマホからアクセスできるIPアドレスで す。そうではないIPアドレスはプライベートIPアドレスと呼ばれます。一部のケー ブルテレビが提供しているインターネット接続では、グローバルIPアドレスが利用 できないため、今回ここで説明する方式は利用できません。

☆ポート開放とダイナミックDNS

家庭内にあるPCをMinecraftのサーバにするためには、ポート開放とダイナ ミックDNSを利用する必要があります。

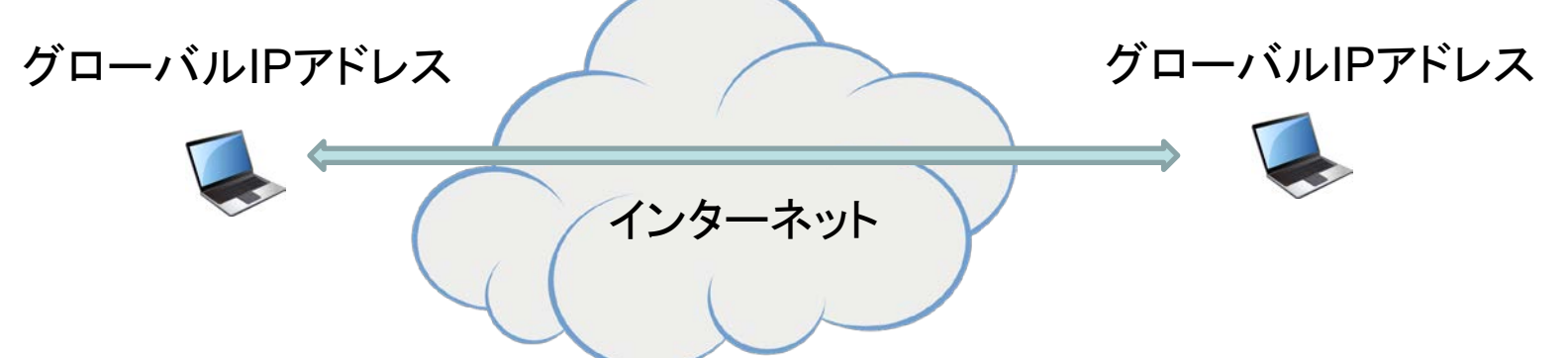

#### ポートの開放(1)

ポートとは

ポートとはWeb やメールといったインターネットのアプリケーションを識別する ための仕組みです。ポートには番号がふられており、Web なら80番、メールなら 25番という具合です。Minecraft にもポート番号があり、通常、25565番です。

インターネットではIPアドレスとポート番号の組み合わせで通信相手が特定されます。電話番号でたとえると、IPアドレスが会社の外線電話番号、ポート番号が会社の内線電話番号に相当します。

IPアドレスで通信相手のコンピュータを特定し、ポート番号でそのコンピュータ 上のどのアプリケーションかを特定します。

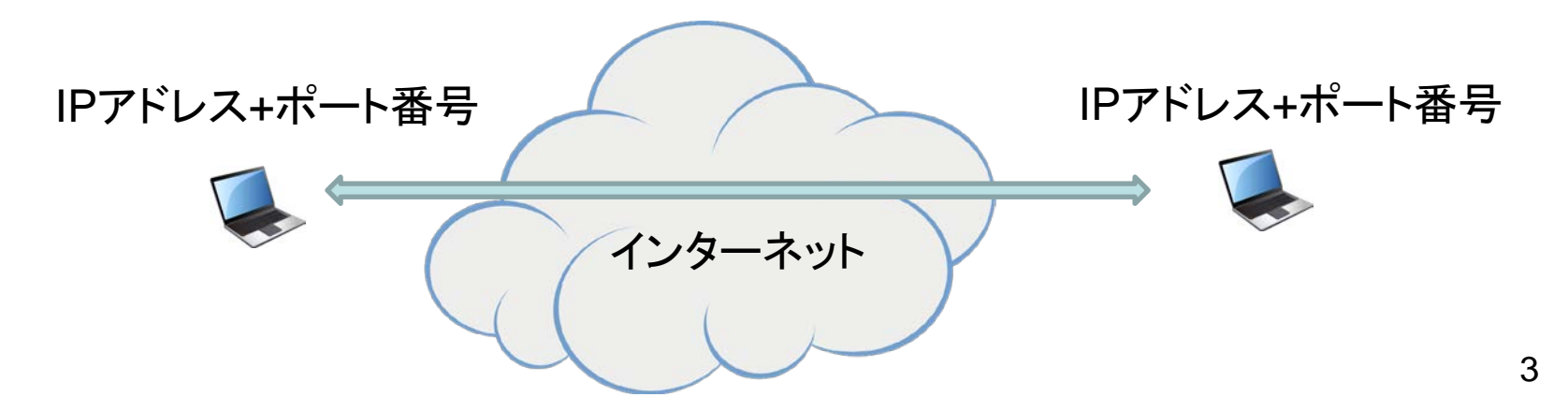

#### ポートの開放(2)

ポートの開放とは

ポートの開放とは、特定のポート番号を宛先とする通信を許可することをいい ます。インターネットからの攻撃を防ぐため、ポートは通常、閉じられています。 この閉じられているポートを開くことをポートの開放と呼びます。ポートの開放は 通常、次の2か所で行います。

1) ブロードバンドルータ

家庭内に複数のPCあるいはネットワーク機器があるときは、通常、ブロード バンドルータを使用します。ブロードバンドルータではポートフォワーディングある いはUPnPと呼ばれる設定を行って、ポートの開放を行います。

2) ファイアウォール

PC上にはインターネットからの攻撃などを防ぐために、ファイアウォール(防 火壁)と呼ばれるソフトウェアが動作しています。Windows 10のWindowsファイ アウォールなどがこれにあたります。

#### ポートの開放(3)

ブロードバンドルータでのポートの開放

ブロードバンドルータの設定は、ブロードバンドルータに接続されているPCから 行います。ブラウザでブロードバンドルータのLAN側IPアドレスを指定します。

例:http://192.168.0.1 (ブロードバンドルータのLAN側IPアドレス)

ユーザ名とパスワードを要求されますが、工場出荷時にはユーザ名:root、パス ワード:(なし) などになっています。

ブロードバンドルータの機器によって名称は異なりますが、「ポート開放」、「静的NAT」、「静的IPマスカレード」などと呼ばれるポートフォワーディングの設定を行います。次頁はcoregaのブロードバンドルータの設定画面です。

### ポートの開放(4)

#### • ポートの開放の設定画面

| Colega                                                     |                       |            | ネットワーク名(SSID)<br>セキュリティ | ::0026870D4CD9<br>:WPA/WPA2-PSK_TKIP/A | ES I   |
|------------------------------------------------------------|-----------------------|------------|-------------------------|----------------------------------------|--------|
| CG-WLR300NM                                                | 2017/12/27 - 11:08:29 |            | 1.20                    | 🛃 最新ファームウェアの確                          | 認 🔁 ログ |
| <ul> <li>CG-WLR300NM</li> <li>モード</li> <li>簡単設定</li> </ul> |                       | 詳細設定バーチャ   | ・ル・サーバ(ポート陽             | ]放) 🕜 HELP                             |        |
| 田 🧰 WAN(開設定(インターネット)                                       |                       | 接続先        | raspberrypi ,192.168    | .1.44 🗸                                |        |
|                                                            |                       | サービス       |                         |                                        |        |
|                                                            |                       | ボート範囲      | 25565 ~ 25565 (1        | ~65535) □詳細設定                          |        |
| ・ バーチャル・サーバ                                                |                       | ブロトコル      |                         |                                        |        |
| (ホート開放)<br>一面 DMZ                                          |                       | 備考         |                         |                                        |        |
| ⊕ (☐ UPnP<br>⊕ (☐) 管理                                      |                       |            | 登録                      |                                        |        |
| ■ □ ステータス                                                  |                       | バーチャル・     | サーバテーブル(最大              | (10まで)                                 |        |
|                                                            | 状態!                   | 姜続先 サービス L | LAN側 WAN側<br>ポート ポート    | ブロトコル 備考                               | 操作     |

Minecraft  $0 \pi - 125565$  Minecraft  $0 \pi - 1(192.168.1.44)$  に  $7 \pi - 7 \pi - 7$ 

### ポートの開放(5)

#### • ポートの開放の設定画面(設定後)

| CG-WLR300NM                                                                                                    | 2017/12/27 - 11:13:00                       | 12<br>77<br>124<br>1.20                                          | ウーネット : Si<br>トワーク名(SSID):00<br>トコリティ : W<br>ラ | ession 1 通信<br>026870D4CD9<br>/PA/WPA2 PS<br>】 最新ファーム    | 中 / Session<br>K TKIP/AE<br>ウェアの確認 | 2 未接続 | 状態<br>設定<br>設定 |
|----------------------------------------------------------------------------------------------------|---------------------------------------------|------------------------------------------------------------------|------------------------------------------------|----------------------------------------------------------|------------------------------------|-------|----------------|
| CG-WLR300NM     モード     簡単設定     WAN(制設定(インターネット)     LAN(制設定     セキュリティ設定     マニュリティ設定     マニュリティ設定     ディー・     バーティル・サーバ     (ボート開放)     DMZ     UPnP     管理     マニュフテータス | 詳細設5<br>接続先<br>サービス<br>ポート範囲<br>ブロトコル<br>備考 | Ê/バーチャル・サ<br>/派シ<br>ユー<br>「TOF<br>「TOF<br>「TOF<br>「TOF<br>「「「「」」 |                                                | ()<br>()<br>()<br>()<br>()<br>()<br>()<br>()<br>()<br>() | <b>₽</b>                           |       |                |
|                                                                                                    | 状態 接続先                                      | サービス                                                             | LAN側 WAN側<br>ポート ポート                           | プロトコル                                                    | 備考                                 | 操作    |                |
|                                                                                                    | 有効 192.168.1.44                             | ユーザ定義                                                            | 25565 25565                                    | TCP                                                      | 編                                  | 集 削除  |                |
|                                                                                                    |                                             |                                                                  | 戻る                                             |                                                          |                                    |       |                |

UPnP NATトラバーサルという機能を用いて、ポートフォワーディン グの設定を自動的に行う方法もあります。

#### ポートの開放(6)

• Windowsファイアウォールの設定(1)

Windows10のファイアウォールの設定を行います。コントロールパネルから Windowsファイアウォールを選択します。

劒 Windows ファイアウォール  $\times$ → へ ▲ ● > コントロール パネル > すべてのコントロール パネル項目 > Windows ファイアウォール ✓ ひ コントロール… Windows ファイアウォールによる PC の保護 コントロール パネル ホーム Windowsファイアウォールによって、ハッカーまたは悪意のあるソフトウェアによるインターネットまたはネットワークを経由したアクセ Windows ファイアウォールを介した スを防止できるようになります。 アプリまたは機能を許可 プライベート ネットワーク(R) 接続済み (^) 🛑 通知設定の変更 🌍 Windows ファイアウォールの有効 ネットワーク上のユーザーとデバイスを認識および信頼している、ホームまたは社内ネットワーク 化または無効化 🌍 既定値に戻す Windows ファイアウォールの状態: 有効 詳細設定 着信接続: 許可されたアプリの一覧にないアプリへのすべての接続をブロ ネットワークのトラブルシューティング ックする アクティブなプライベート ネットワーク: ÷. 0026870D4CD9 通知の状態: Windows ファイアウォールが新しいアプリをブロックしたときに 通知を受け取る ゲストまたはパブリック ネットワーク(P) 接続されていません

### ポートの開放(7)

• Windowsファイアウォールの設定(2)

| 🔗 セキュリティが強化された Windows                                                                                                    | ファイアウォール                                                                                                    | – 🗆 ×                                                                                                    |
|----------------------------------------------------------------------------------------------------|----------------------------------------------------------------------------------------------------|----------------------------------------------------------------------------------------------------|
| ファイル(F) 操作(A) 表示(V) ヘ                                                                                                    | ルプ(H)                                                                                                    |                                                                                                    |
|                                                                                                    |                                                                                                    |                                                                                                    |
| 🎡 ローカル コンピューター のセキュリティ:                                                                                                    | ローカル コンピューター のセキュリティが強化された Windows ファイアウォール                                                                                                    | 操作                                                                                                    |
| <ul> <li>受信の規則</li> <li>総 送信の規則</li> <li>         ・</li> <li>         ・</li></ul> | <ul> <li>セキュリティが残争化された Windows ファイアウォールは、Windows コンピューターにネットワーク セキュリティを提供して<br/>概要</li> <li>ドメイン プロファイル</li> <li>② Windows ファイアウォールは有効です。</li> <li>③ 規則に一致しない受信接続はブロックされます。</li> <li>② 規則に一致しない送信接続は許可されます。</li> <li>プライベート プロファイルがアクティブです</li> <li>② Windows ファイアウォールは有効です。</li> <li>③ 規則に一致しない受信接続は対ロックされます。</li> </ul>                                                                                                    | <ul> <li>□-カルコンピューターのセキュリティが強化さ ▲</li> <li>ポリシーのインボート</li> <li>ポリシーのエクスポート</li> <li>既定のポリシーの復元</li> <li>診断と修復</li> <li>表示</li> <li>●</li> <li>最新の情報に更新</li> <li>□ プロパティ</li> <li>マハレブ</li> </ul> |
|                                                                                                    | <ul> <li>✓ 規則に一致しない送信接続は許可されます。</li> <li>パブリック プロファイル</li> <li>ジ Windows ファイアウォールは有効です。</li> <li>◇ 規則に一致しない受信接続はプロックされます。</li> <li>④ 規則に一致しない送信接続は許可されます。</li> <li>■ Windows ファイアウォールのプロパティ</li> <li>はじめに</li> <li>コンピューター間の通信の認証</li> <li>コンピューター間の通信の認証</li> <li>コンピューター間の通信の認証</li> <li>コンピューター間の通信の認証</li> <li>コンピューター間の指続がいっ、どのようにインターネット プロトコル セキュリティ (IPSec) を使用して認証、保護されるかを定する接続のセキュリティ 規則を作成します。</li> <li>■ 接続セキュリティの規則</li> </ul> |                                                                                                    |

「受信の規則」をクリックします。

#### ポートの開放(8)

• Windowsファイアウォールの設定(3)

💣 セキュリティが強化された Windows ファイアウォール

ファイル(F) 操作(A) 表示(V) ヘルプ(H)

| (= | 1         | 1 | ? |  |
|----|-----------|---|---|--|
|    | · · · · · |   |   |  |

| ∂ ローカル コンピューター のセキュリティ:   | 受信の規則                                  |        |        |    |      | 操作               |
|---------------------------|----------------------------------------|--------|--------|----|------|------------------|
| 数 受信の規則                   | 名前                                     | グループ ^ | プロファイル | 有効 | 操作 ^ | 受信の規則 ▲          |
| ≦≦ 法信の規則<br>長 接続セキュリティの規則 | 🧭 Android Studio                       |        | パブリック  | はい | 許可   | 🗱 新しい規則          |
| > 瓢 監視                    | 🔇 Android Studio                       |        | パブリック  | はい | 許可   | ▼ プロファイルでフィルター ► |
|                           | 🔇 Apowersoft Screen Recorder Pro 2     |        | すべて    | はい | 許可   |                  |
|                           | 🕑 Bonjour サービス                         |        | パブリック  | はい | 許可   | ▼ 状態でノイルター ト     |
|                           | 🕑 Bonjour サービス                         |        | パブリック  | はい | 許可   | ▼ グループでフィルター ト   |
|                           | 🕑 Bonjour サービス                         |        | パブリック  | はい | 許可   | 表示               |
|                           | 🕑 Bonjour サービス                         |        | パブリック  | はい | 許可   |                  |
|                           | 🔇 Code Connection for Minecraft        |        | プライベート | はい | 許可   | Q 販新の情報に更新       |
|                           | 🔇 Code Connection for Minecraft        |        | プライベート | はい | 許可   | 📑 一覧のエクスポート      |
|                           | 🔇 Code Connection for Minecraft        |        | パブリック  | はい | 許可   | ∧ルプ              |
|                           | 🔇 Code Connection for Minecraft        |        | パブリック  | はい | 許可   |                  |
|                           | 🔮 CyberLink PowerDVD 13 DMREngine      |        | すべて    | はい | 許可   |                  |
|                           | SyberLink PowerDVD 13 Media Server Ser |        | すべて    | はい | 許可   |                  |
|                           | SyberLink PowerDVD 13.0                |        | すべて    | はい | 許可   |                  |
|                           | V CyberLink PowerDVD13                 |        | すべて    | はい | 許可   |                  |
|                           | 🔮 CyberLink PowerDVD13 Agent           |        | すべて    | はい | 許可   |                  |
|                           | V CyberLink PowerDVD13 Moovie Live     |        | すべて    | はい | 許可   |                  |
|                           | SyberLink PowerDVD13 Movie Module      |        | すべて    | はい | 許可   |                  |
|                           | 🔮 eclipse                              |        | プライベート | はい | 許可   |                  |
|                           | Ø eclipse                              |        | パブリック  | はい | 許可   |                  |
|                           | 🖉 eclipse                              |        | パブリック  | はい | 許可   |                  |
|                           | Ø eclipse                              |        | パブリック  | はい | 許可   |                  |
|                           | Ø eclipse                              |        | パブリック  | はい | 許可   |                  |
|                           | 🔮 eclipse                              |        | プライベート | はい | 許可   |                  |
|                           | Sevented I/O for V8 JavaScript         |        | プライベート | はい | 許可   |                  |

「新しい規則」をクリックします。

– 🗆 X

### ポートの開放(9)

#### • Windowsファイアウォールの設定(4)

| 「FDA 9 のファイアウオーアルの構成」 | 12月世末天江が豊かしていたでいる |  |
|-----------------------|-------------------|--|
| <b>ステップ:</b>          | どの種類の規則を作成しますか?   |  |

「ポート」を選択し、「次へ」ボタンをクリックします。

### ポートの開放(10)

#### • Windowsファイアウォールの設定(5)

| •                 |                       |                              |   |
|-------------------|-----------------------|------------------------------|---|
| 💣 新規の受信の規則ウィザード   |                       |                              | × |
| プロトコルおよびポート       |                       |                              |   |
| この規則を適用するブロトコルとポー | ートを指定してください。          |                              |   |
|                   |                       |                              |   |
| ᡘ᠋᠋ᡔ᠋᠋ᡷ᠋          |                       |                              |   |
| ● 規則の種類           | TCP と UDP のどちらにこの規則を適 | 用しますか?                       |   |
| 🍳 プロトコルおよびポート 🛛 💳 | \Rightarrow 🖲 ТСР(Т)  |                              |   |
| ● 操作              | ○ UDP(U)              |                              |   |
| プロファイル            |                       |                              |   |
| ● 名前              | すべてのローカル ポートと特定のローナ   | カル ポートのどちらを対象にこの規則を適用するかを選択し |   |
|                   |                       |                              |   |
|                   |                       | DEFEE                        |   |
|                   |                       | 25505<br>例: 80、443、5000-5010 |   |
|                   |                       |                              |   |
|                   |                       |                              |   |
|                   |                       |                              |   |
|                   |                       |                              |   |
|                   |                       |                              |   |
|                   |                       |                              |   |
|                   |                       |                              |   |
|                   |                       |                              |   |
|                   |                       |                              |   |
|                   |                       |                              |   |
|                   |                       | < 戻る(B) 次へ(N) > キャンセル        |   |
|                   |                       |                              |   |

「TCP」を選択し、「特定のローカルポート」の欄に25565を入力し、「次 12 へ」ボタンをクリックします。

## ポートの開放(11)

• Windowsファイアウォールの設定(6)

| 規則で指定された条件を接続が<br>コニュー                                                          | が両にすが苦に、美生される状形を指定します。        |  |
|---------------------------------------------------------------------------------|-------------------------------|--|
| <ul> <li>人丁ウブ:</li> <li>利則の種類</li> </ul>                                        | 接続が指定の条件に一致した場合に、どの操作を実行しますか? |  |
| <ul> <li>・ プロトコルおよびボート</li> <li>・ 操作</li> <li>・ プロファイル</li> <li>・ 名前</li> </ul> | <ul> <li>         ・</li></ul> |  |
|                                                                                 |                               |  |

「接続を許可する」を選択し、「次へ」ボタンをクリックします。

### ポートの開放(12)

• Windowsファイアウォールの設定(7)

|                                                                              |                                                                                                    | ~ |
|------------------------------------------------------------------------------|----------------------------------------------------------------------------------------------------|---|
| <b>プロファイル</b><br>この規則が適用されるプロファイルを                                           | 指定してください。                                                                                                    |   |
| ステップ:         規則の種類         プロトコルおよびポート         操作         プロファイル         名前 | この規則はいつ適用しますか?      □ F\$イン(D)     コンピューターがその企業ドメインに接続しているときに適用されます。      ✓ ブライベート(P)     コンピューターが自宅や職場などのブライベート ネットワークに接続しているときに適用され<br>ます。      「パブリック(U)     コンピューターがパゲブリック ネットワークに接続しているときに適用されます。 | × |

「プライベート」のみにチェックを入れ、「次へ」ボタンをクリックします。 14

### ポートの開放(13)

• Windowsファイアウォールの設定(8)

| 🔐 新規の受信の規則ウィザー | ĸ                    | ×             |
|----------------|----------------------|---------------|
| 名前             |                      |               |
| この規則の名前と説明を指定し | てください。               |               |
| ステップ:          |                      |               |
| ◎ 規則の種類        |                      |               |
| ● プロトコルおよびポート  |                      |               |
| ◎ 操作           |                      |               |
| • วีอวราใม     | 名前(N):<br>Minecraft田 |               |
| ● 名前           |                      |               |
|                | 説明 (オプション)(D):       |               |
|                |                      |               |
|                |                      |               |
|                |                      |               |
|                |                      |               |
|                |                      |               |
|                |                      |               |
|                |                      |               |
|                |                      |               |
|                |                      |               |
|                |                      |               |
|                |                      | العطولات يتلو |
|                | へ 戻る(5) 元 1(F)       | イヤノビル         |

「名前」にMinecraft 用などと記入し、「完了」ボタンをクリックします。

ダイナミックDNS(1)

• ダイナミックDNSとは

Minecraft のサーバーを指定するとき、「yoshida3.mydns.jp」のように通常、ド メイン名 (FQDN)を指定します。ドメインネームシステム (DNS) によって、ドメイン 名がIPアドレスに変換され、TCP/IP通信が可能になります。

ところが、通常、プロバイダから各家庭に割り当てられるIPアドレスは固定ではなく、接続のたびにIPアドレスが変化する可能性があります。IPアドレスが変化しても大丈夫にしたDNSの機能をダイナミックDNSと呼びます。

具体的には一定間隔(時間)ごとにIPアドレスをDNSに通知することにより、ダ イナミックDNSが実現されます。

ダイナミックDNSを無料で利用できる下記のようなサイトを利用するとよいと思います。次頁以降、http://www.mydns.jpを例にして説明します。

http://www.mydns.jp

http://ddo.jp

## ダイナミックDNS(2)

 ダイナミックDNSの設定(1) MyDNS.jpの下記ページのHOW TO USEに沿って、設定方法を説明します。
 <a href="http://www.mydns.jp/?MENU=030">http://www.mydns.jp/?MENU=030</a>

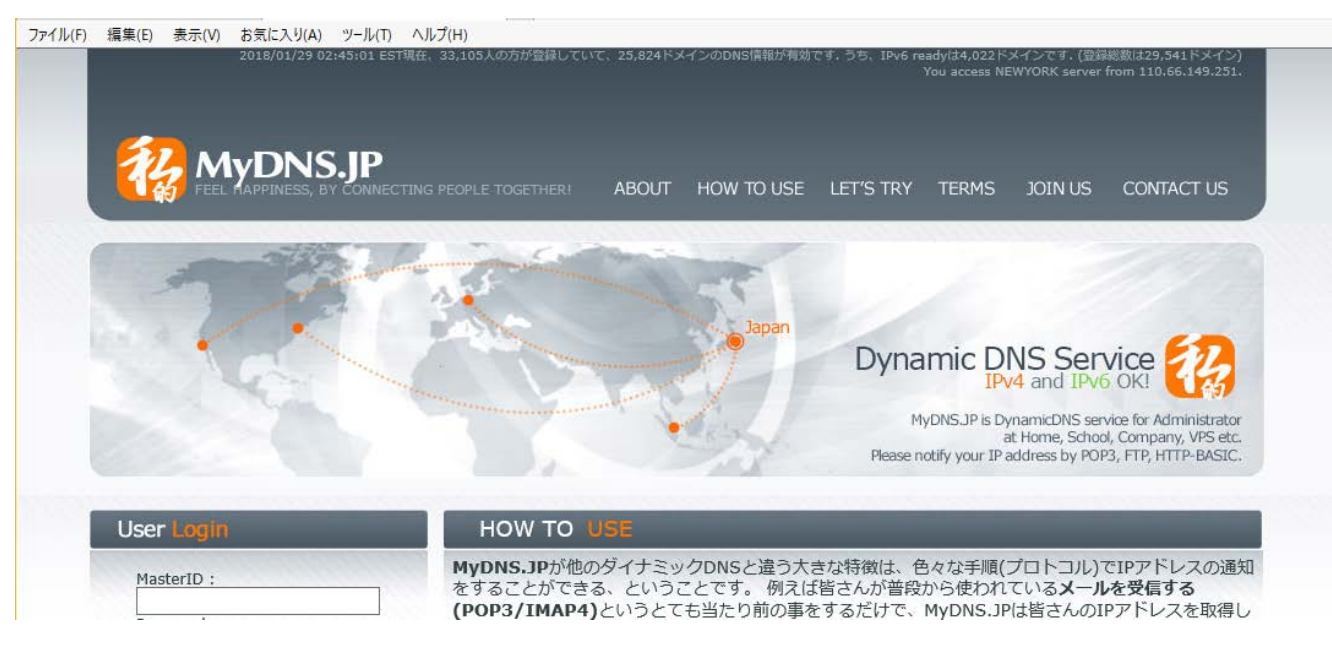

ダイナミックDNS(3)

 ダイナミックDNSの設定(2) ①「JOIN US」でユーザ登録 JOIN US http://www.mydns.jp/?MENU=010 ファイル(F) 編集(E) 表示(V) お気に入り(A) ツール(T) ヘルプ(H) from 110.66.149.251 MyDNS.JP ABOUT HOW TO USE LET'S TRY TERMS **Dynamic DNS Service** Pv4 and IPv6 OK! MyDNS.JP is DynamicDNS service for Administrato at Home, School, Company, VPS etc. Please notify your IP address by POP3, FTP, HTTP-BASIC User L JOIN 以下の項目を入力・確認して、CHECKボタンを押してください。 MasterID : 必要な情報は Password : 氏名 国名(お知らせメールの言語に関係します) 住所

入力したら「CHECK」ボタンを押し、確認画面で「OK」ボタンを押します。 入力したメールアドレス宛にマスターIDとパスワードが届きます。

## ダイナミックDNS(4)

ダイナミックDNSの設定(3)
 ②マスターIDとパスワードでログイン

#### http://www.mydns.jp/?MENU=010

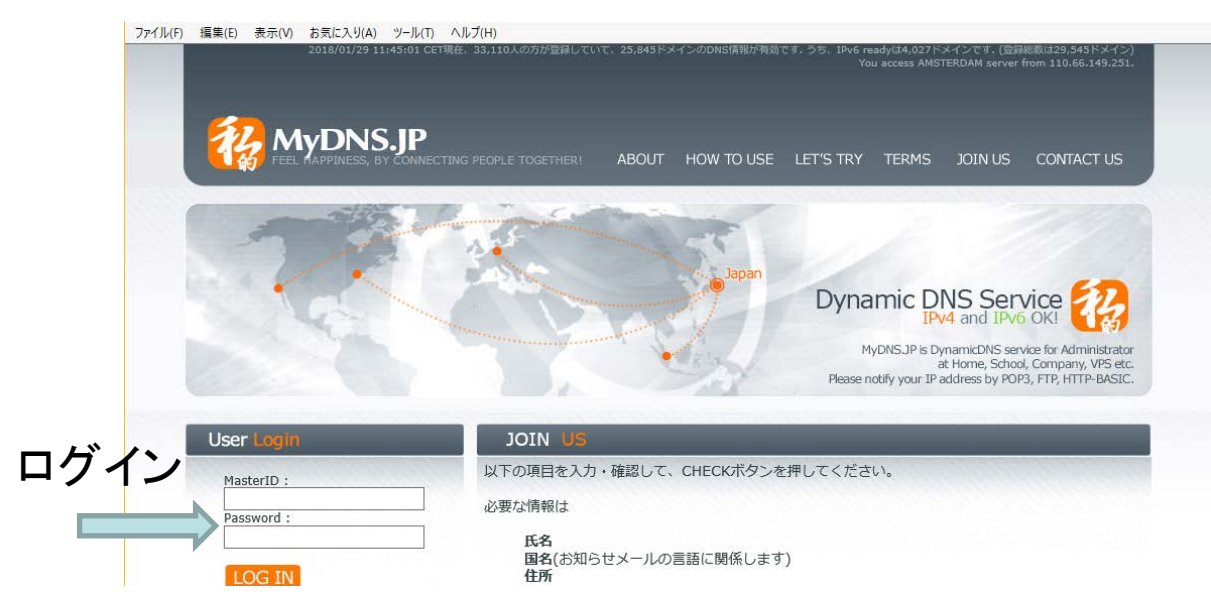

## ダイナミックDNS(5)

ダイナミックDNSの設定(4)
 ③ドメインの指定

#### http://www.mydns.jp/?MENU=300

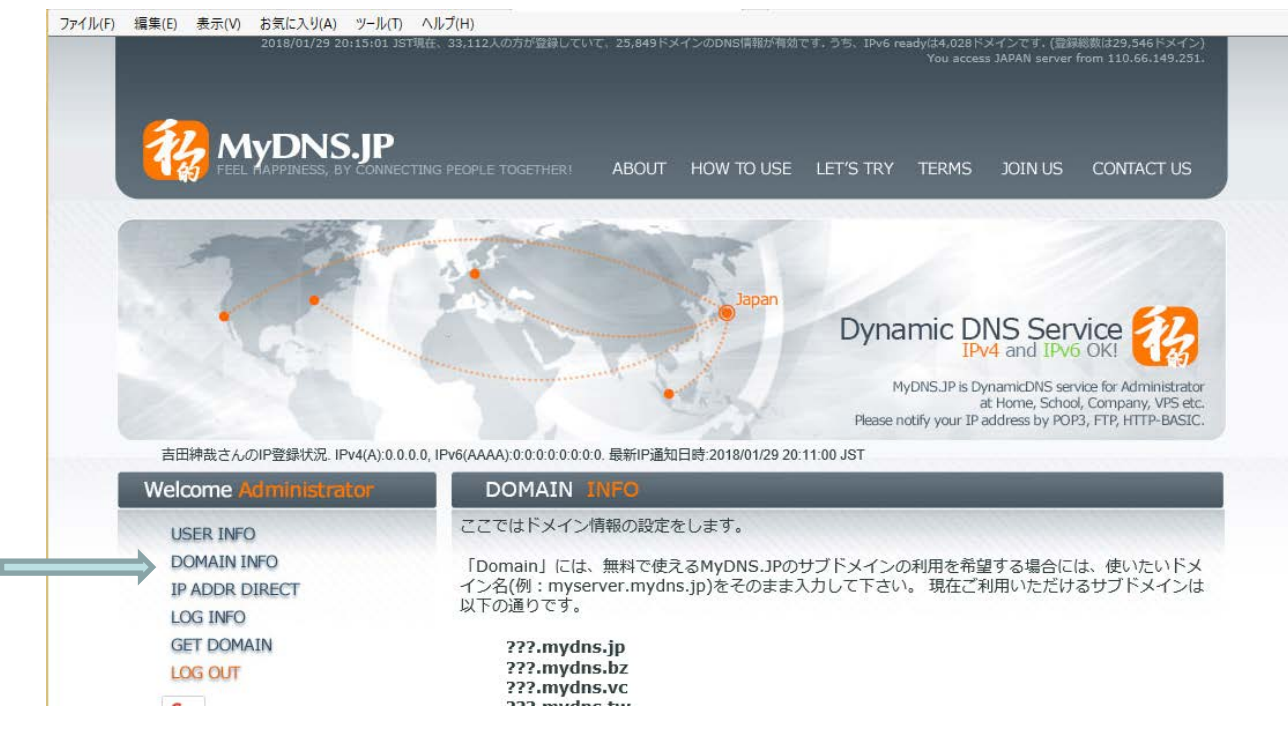

「DOMAIN INFO」で自分のサーバーにつけたいドメイン名を指定します。20

ダイナミックDNS(5.1)

ダイナミックDNSの設定(4.1)
 ③ドメインの指定(続き)

#### http://www.mydns.jp/?MENU=300

\*印は必須項目です。

| Domain* : (FQDN)  | )                |               |       |             |                |       |               |
|-------------------|------------------|---------------|-------|-------------|----------------|-------|---------------|
| yoshida33.mydi    | ns               | .jp           |       |             |                |       |               |
| MX : (Hostname, P | Pric             | ority. FQDN)  |       |             | 1              |       |               |
|                   |                  |               |       | 10 ~        | ļ              |       |               |
|                   |                  |               |       | 10 🗸        |                |       |               |
|                   |                  |               |       | 10 🗸        | ]              |       |               |
|                   |                  |               |       | 10 ¥        | ]              |       |               |
|                   |                  |               |       | 10 ~        | Ī              |       |               |
|                   |                  |               |       | 10 ~        | ĺ              |       |               |
|                   |                  |               |       | 10 ¥        | 1              |       |               |
|                   |                  |               |       | 10 ¥        | ]              |       |               |
| Hostname*, Type*  | <sup>k</sup> , ( | Content, Dele | gatei | d or your i | d. (Hostname i | s not | FODN)         |
| * ×               | ], [             | A             | ◄, [  |             |                | or    | mydns649787 🗸 |
|                   | , [              | A             | ∽, [  |             |                | or    | mydns649787 🗸 |
|                   | ],[              | A             | ↘, [  |             |                | or    | mydns649787 🗸 |
|                   | ],[              | A             | Ƴ, [  |             |                | or    | mydns649787 🗸 |
|                   | ], [             | A             | Ƴ, [  |             |                | or    | mydns649787 🗸 |
|                   | ], [             | A             | Ƴ, [  |             |                | or    | mydns649787 🗸 |
|                   | ],[              | A             | Ƴ,    |             |                | or    | mydns649787 🗸 |
|                   | ],[              | A             | Ƴ,    |             |                | or    | mydns649787 🗸 |
|                   | , [              | A             | Ƴ, [  |             |                | or    | mydns649787 🗸 |
|                   | ,[               | A             | Ƴ,    |             |                | or    | mydns649787 🗸 |

CHECK

「DOMAIN INFO」で自分のサーバーにつけたいドメイン名を指定します。21

## ダイナミックDNS(6)

- ダイナミックDNSの設定(5)
  - ④IPアドレスの通知

http://www.mydns.jp/login.html

アカウント名: マスターID

パスワード: マスターIDに対応するパスワード

上記のログインを行うと、プロバイダから割り当てられたグローバルIP アドレスがダイナミックDNSへ通知されます。

IPアドレスはブロードバンドルータの電源を落とすと変化します。それ 以外の場合でIPアドレスが変化することはあまりありません。

ー定時間ごとにIPアドレスを通知したいときには、<u>DiCE</u>などのソフトを インストールします。

プラグインをインストールしよう(1)

• ScriptCraft プラグインのインストール(1)

プラグインのインストールの練習として、ScriptCraft というプラグインをイン ストールします。下記のサイトからscriptcraft.jar をダウンロードし、 c:¥Users¥(名前)¥spigot¥plugins フォルダに保存します。

https://scriptcraftjs.org/download/latest/scriptcraft-3.2.1/

| €€            | Attp               | s://scriptci         | <b>raftjs.org</b> /downl | oad/latest/                 | /scriptcı 🔎 י    | - A C     | G   | Google |      |     |    |
|---------------|--------------------|----------------------|--------------------------|-----------------------------|------------------|-----------|-----|--------|------|-----|----|
| ファイル(F)       | 編集(E)              | 表示(V)                | お気に入り(A)                 | ツール(T)                      | ヘルプ(H)           |           |     |        |      |     |    |
| Inde          | ex of              | f /do                | wnloa                    | d/la1                       | test/s           | crip      | otc | raf    | it-3 | 3.2 | .1 |
|               |                    |                      |                          |                             |                  |           |     |        |      |     |    |
|               | <u>Name</u>        | L                    | ast modified             | Size                        | Descripti        | on        |     |        |      |     |    |
| Pare          | Name<br>ent Direct | L:<br>tory           | ast modified             | Size                        | <u>Descripti</u> | <u>on</u> |     |        |      |     |    |
| Pare<br>Scrip | Name<br>ent Direct | Li<br>tory<br>1 23-L | ast modified             | <u>Size</u><br>-<br>13 162K | <u>Descripti</u> | <u>on</u> |     |        |      |     |    |

プラグインをインストールしよう(2)

ScriptCraft プラグインのインストール(2)
①Spigot サーバーを起動します。
②Minecraft を起動し、マルチプレイを選択します。
③Minecraft のチャット欄に次のように入力します。 /js 1 + 1 Minecraft の画面に、"2" が表示されたら、ScriptCraft プラグインのインストールは成功です。 少し離れた場所に移動してお城を建ててみます。 /js castle()

#### 荒らし対策(1)

荒らし対策

クリエイティブなMinecraft サーバーを公開するときには荒らし対策は必須です。 荒らし対策は以下のようなプラグインをインストールすることで行います。 プラグインの説明は次のURLにあります。

https://www26.atwiki.jp/minecraft/pages/167.html

| プラグイン名称            | 機能              |
|--------------------|-----------------|
| PermissionEX       | 権限設定            |
| <u>WorldGuard</u>  | ワールドの保護         |
| <u>NoCheatPlus</u> | チート対策           |
| HawkEye Reloaded   | 操作の巻き戻し(ロールバック) |
| <u>MCBans</u>      | グローバルBAN        |